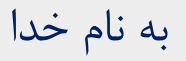

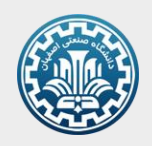

## راهنمای خرید منابع منشر شده در دانشگاه صنعتی اصفهان در سامانه انتشارات دانشگاه

## <u>https://pub-sale.iut.ac.ir/DI/Sportal/</u>

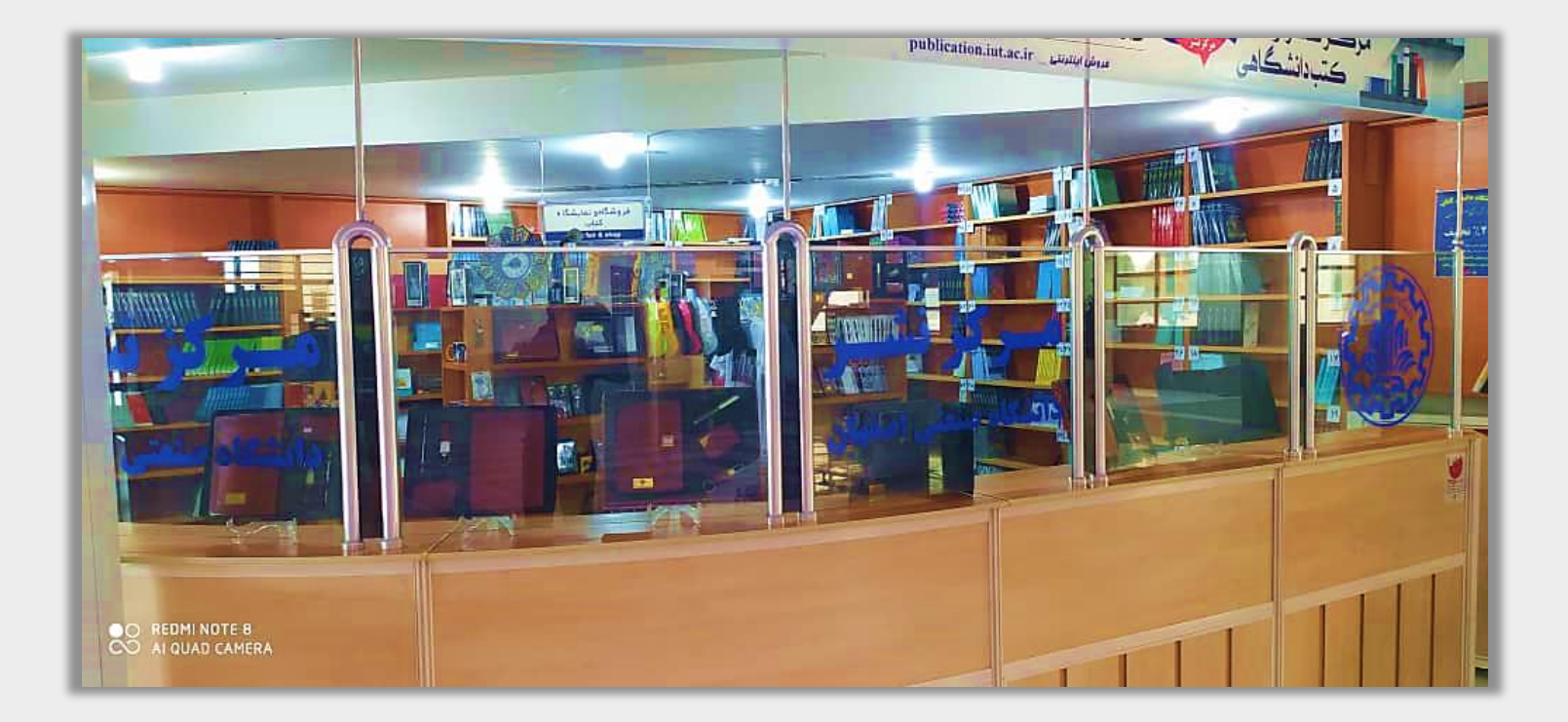

## برای طی مراحل خرید از انتشارات دانشگاه، به ترتیب زیر عمل کنید:

۱- ابتدا مدرک موردنظر را جستجو نمایید:

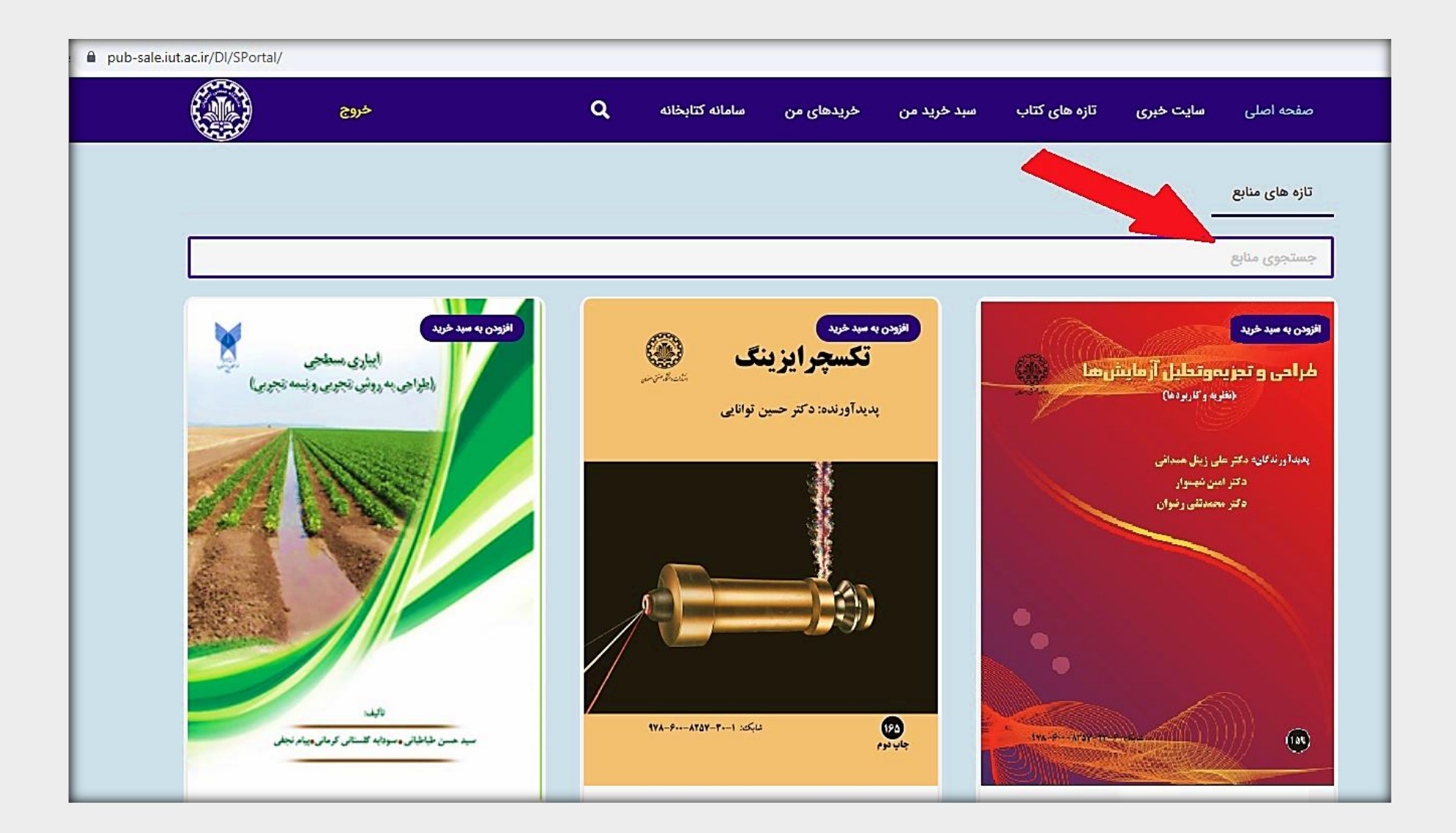

۲- در بین نتایج بازیابی شده، بر روی مدرک مدنظر خود کلیک کنید:

| سایت خبری تازه های کتاب سبد خرید من خریدهای من                                                                                                    | صفحه اصلی                                                                                                    |
|----------------------------------------------------------------------------------------------------|----------------------------------------------------------------------------------------------------|
|                                                                                                    | موارد يافت شده                                                                                                    |
|                                                                                                    | حسين                                                                                                    |
| <b>تکسچرایزینگ</b><br>پدیدآور: <mark>حسین</mark> توانایی<br>ناشر: دانشگاه صنعتی اصفهان<br>سال نشر: پ99<br>قیمت: 460000 ریال<br>شماره رکورد: 0<br>1399/11/25                           | (1                                                                                                    |
| ارزیابی وضعیت تغذیه ای گیاه و مدیریت بهینه کودی<br>پدیدآور: امیر حسین خوش گفتار منش<br>ناشر: دانشگاه صنعتی اصفهان<br>سال نشر: پ86<br>قیمت: 45000 ریال<br>شماره رکورد: 0<br>1399/10/23 | (2)<br>And the second second sec |
| <mark>شکل دهی فلزات</mark><br>پدیدآور: حسین تویسرکانی<br>ناشر: دانشگاه صنعتی اصفهان<br>سال نشر: پ94<br>قیمت: 162000 ریال<br>شماره رکورد: 0<br>1399/10/23                              | (3)                                                                                                    |

Q تازه های کتاب سبد خرید من خریدهای من سامانه كتابخانه صفحه اصلی سایت خیری افزودن به سبد خرید شکل دهی فلزات ويرايش دوم پدیدآورنده: سید حسین نویسرکانی 0000 Hay A جاب ينحم 97 1YA-197-AFY9-AF-Y :2514

۳- در صفحه بعد، بر روی دکمه "افزودن به سبد خرید" کلیک کنید:

## اگر با <u>نام کاربری</u> و <u>رمز عبور کتابخانه و</u>ارد سامانه فروشگاه شوید ، از تخفیف ویژ ه اعضا در سبد خرید خود برخوردار خواهید شد!

|                     |                                                                           | ۹ 🔳                     |
|---------------------|---------------------------------------------------------------------------|-------------------------|
| <b>*</b> *          | قیمت کتابها با احتساب ۲۰% تخفیف میباشد                                    |                         |
| تاريخ<br>۱۴۰۰/۰۳/۱۲ | ب عنوان ب ا جلد ام قیمت ام قیمت با تخفیف<br>شکل دهی فلزات ۱۲۹۶۰۰۰ ۱۶۲۰۰۰۰ | ال<br>یک می فراند.<br>ا |
|                     | سفارش                                                                     | ثبت و نهایی کردن        |

۴- پس از اضافه کردن کتابهای مدنظر خود به سبد خرید، با انتخاب دکمه "ثبت و نهایی کردن سفارش" مراحل خرید خود را تکمیل نمایید. در این

مرحله، فاکتور شما نمایش داده می شود که لازم است اطلاعات مربوط به آدرس و کدپستی خود را در آن وارد کنید:

|                 |              |         |               |             |                   | ور خرید |
|-----------------|--------------|---------|---------------|-------------|-------------------|---------|
|                 |              |         |               |             |                   |         |
| 11600,          | تاريخ ۳/۱۲۰/ |         |               | میثم فریوری | ام خانوادگی       | نام و ن |
|                 |              |         |               |             |                   |         |
| µ قيمت با تخفيف | <b>v</b> 4   | لژ قیمت | عنوان         |             | î↓                |         |
| 129800          | 0            | 154000  | شکل دهی فلزات |             |                   | ١       |
| 12920           | •            |         | مجموع قيمت ها |             |                   |         |
|                 |              |         |               | ید          | تلفن را وارد نمای | تلفن    |
|                 |              |         |               | اييد        | ایمیل را وارد نه  | ايميل   |
|                 |              |         |               | مایید       | آدرس را وارد د    | آدرس    |
|                 |              |         |               | وارد نمایید | ى كدپستى را       | كدپست   |
|                 |              |         |               | ٢٠٥         | ارسال ۵۰۰۰        | هزينه   |
|                 |              |         |               | ٣٢٩۶٥٥      | بل پرداخت         | مبلغ قا |
|                 |              |         |               |             | أنلاين            | داخت آ  |

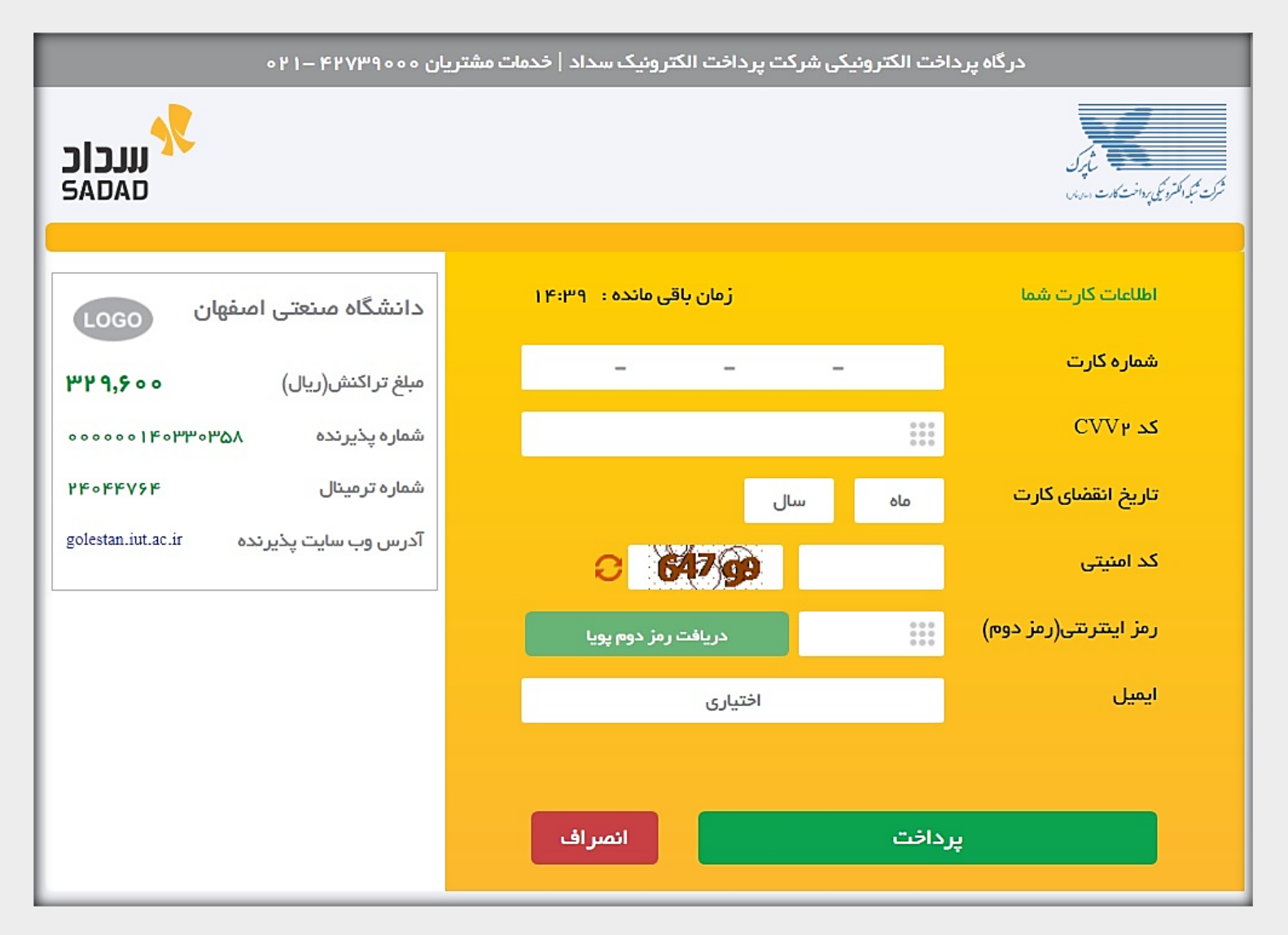

۵- در مرحله بعد، به درگاه بانکی، منتقل می شوید تا مبلغ نهایی را به صورت اینترنتی پرداخت کنید:

۶- در انتها برای مشاهده خریدهای قبلی خود، در منو اصلی، گزینه "خریدهای من" را انتخاب کنید. در این بخش، سفارش هایی که توسط درگاه

Q صفحه اصلى سامانه كتابخانه خریدهای من تازه های کتاب سبد خرید من كتابخانه خریداری شده سبد خريد 7¢ کد رهگیری پست عنوان شماره پیگیری تاريخ قيمت با تخفيف قيمت جلد تصوير شناسایی سیستماتیک 1299/11/04 140000 200000 1 201190007700180800008114 تركيبات آلى ... 457880 1299/11/01 104000 190000 ۲ سيستمهاى مخابراتی دیجیتال وآنا... 201980007200180800045105 457893 1100/01/11 کانی شناسی 1100000 1000000 ٣ نورى 1500/08/11 36400 190000 تكسجرايزينگ ۴ . مجر ایز بنگ

اینترنتی خرید نهایی شده اند، همراه با شماره پیگیری در سامانه انتشارات و شماره رهگیری در سامانه اداره پست، وجود دارند.

با تشکر

خرداد ۱۴۰۰\_شرکت مهندسی ارتباطات پیام مشرق